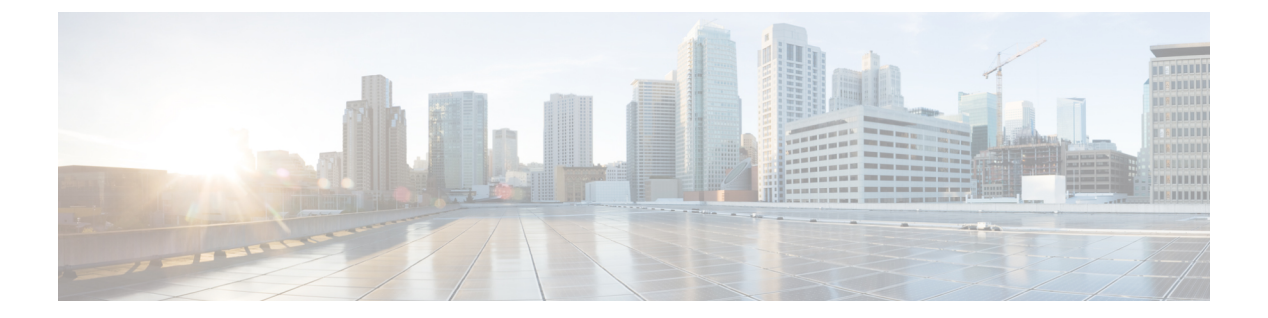

# 診断の設定

- Cisco UCS Manager 診断の概要 (1ページ)
- 診断ポリシーの作成 (2ページ)
- ブレードサーバでの診断テスト (3ページ)
- ラックサーバでの診断テスト(3ページ)
- すべてのサーバでの診断テストの開始(4ページ)
- ・すべてのサーバでの診断テストの停止 (5ページ)
- ・サーバ診断のステータス/結果の表示 (5ページ)
- 診断のトラブルシューティング(7ページ)

## Cisco UCS Manager 診断の概要

Cisco UCS Manager 診断ツールでは、サーバーのハードウェア コンポーネントの状態を検証で きます。診断ツールには各種テストが用意されており、サーバーのさまざまなハードウェアサ ブシステム(メモリやCPUなど)に対して、負荷を与えたりすることができます。ハードウェ アコンポーネントを修復するか、交換した後のサーバーの状態の健全性チェックを実行するた めのツールを使用できます。このツールは、実稼働環境に新しいサーバーを導入する前に、包 括的なバーンインテストを実行するときにも使用できます。

新しいシステムの場合、orgスコープでデフォルトの診断ポリシーが作成されます。このデフォルトのポリシーは default という名前であり、削除できません。ユーザーがこのポリシーを削除しようとするとエラーメッセージが表示されます。デフォルトの診断ポリシーは、すべてのサーバーで同じテスト セットを実行する際に推奨される方法です。デフォルト ポリシーを含むすべての診断ポリシーはカスタマイズ可能です。

デフォルト ポリシーには1つのメモリ テストだけが含まれています。メモリ テストのデフォ ルトのパラメータは変更できます。また、デフォルト診断ポリシー内のメモリテストは削除で きます。メモリ テストがない場合、診断ポリシーは実行されません。

# 診断ポリシーの作成

## 始める前に

このタスクを実行するには、admin 権限が必要です。

手順

- ステップ1 [Servers] > [Policies] > [Diagnostics Policies] を選択します。
- ステップ2 [Add] をクリックします。
- ステップ3 次のフィールドに入力します。

| フィールド       | 説明                          |
|-------------|-----------------------------|
| 名前(Name)    | 診断ポリシーの名前。文字数制限は16文字で<br>す。 |
| Description | 診断ポリシーの説明。これは任意です。          |

- **ステップ4** [Next] をクリックします。
- **ステップ5** [Add] をクリックします。
- ステップ6 次のフィールドに入力します。

| 名前                  | 説明                                                                  |  |
|---------------------|---------------------------------------------------------------------|--|
| 注文                  | テストの実行順序。                                                           |  |
| [CPU Filter]        | CPU フィルタをすべての CPU または指定した CPU に設定し<br>ます。                           |  |
| [Loop Count]        | ループカウントを指定された反復回数に設定します。値の範囲は1~-1000です。                             |  |
| [Memory Chunk Size] | メモリチャンクを 5mb-chunk または big-chunk に設定します。                            |  |
| Memory Size         | メモリ サイズを特定の値に設定します。                                                 |  |
| Pattern             | メモリ テストを butterfly、killer、prbs、prbs-addr、または<br>prbs-killer に設定します。 |  |

ステップ7 [OK] をクリックします。

ステップ8 [終了] をクリックします。

# ブレード サーバでの診断テスト

## ブレード サーバでの診断テストの開始

## 始める前に

このタスクを実行するには、admin 権限が必要です。

### 手順

- ステップ1 [Equipment] > [Chassis] > [Server] を選択します。
- ステップ2 診断テストを開始するサーバを選択します。
- ステップ3 [Diagnostics] タブをクリックします。
- ステップ4 [Start]をクリックします。診断テストが開始されると、ボタンはグレー表示になります。

## ブレード サーバでの診断テストの停止

#### 手順

- ステップ1 [Equipment] > [Chassis] > [Server] を選択します。
- ステップ2 診断テストを停止するサーバを選択します。
- ステップ3 [Diagnostics] タブをクリックします。
- ステップ4 [Stop] をクリックします。診断テストが停止すると、ボタンはグレー表示になります。

# ラック サーバでの診断テスト

## ラック サーバでの診断テストの開始

診断テストは C220 M5、C240 M5、C220 M6、C240 M6、および C480 M5/C480 M5 ML ラック サーバーで使用可能です。

## 始める前に

このタスクを実行するには、admin 権限が必要です。

### 手順

- ステップ1 [Equipment] > [Rack Mounts] > [Server] に移動します。
- ステップ2 診断テストを開始するサーバを選択します。
- ステップ3 [Diagnostics] タブをクリックします。
- **ステップ4** [Start] をクリックします。診断テストが開始されると、ボタンはグレー表示になります。

## ラック サーバでの診断テストの停止

#### 手順

- ステップ1 [Equipment] > [Rack Mounts] > [Server] に移動します。
- ステップ2 診断テストを停止するサーバを選択します。
- ステップ3 [Diagnostics] タブをクリックします。
- ステップ4 [Stop] をクリックします。診断テストが停止すると、ボタンはグレー表示になります。

# すべてのサーバでの診断テストの開始

(注) すべてのサーバの診断テストを開始すると、個々のサーバがリブートされます。

#### 始める前に

このタスクを実行するには、admin 権限が必要です。

### 手順

ステップ1 [Equipment] > [Diagnostics] を選択します。

ステップ2 [Start] をクリックします。診断テストが開始されると、リンクはグレー表示になります。 [Diagnostic Result] テーブルで、次の情報を確認できます。

| フィールド    | 説明           |
|----------|--------------|
| 名前(Name) | システム定義のサーバ名。 |

| Chassis ID                    | シャーシの固有識別情報。この数字の識別情<br>報は、システム内のこのシャーシの場所に基<br>づいて割り当てられます。 |  |  |
|-------------------------------|--------------------------------------------------------------|--|--|
|                               | (注) ラック サーバには適用されませ<br>ん。                                    |  |  |
| PID                           | サーバモデル PID。                                                  |  |  |
| [Overall Progress Percentage] | サーバでの診断テストの全体的な進捗割合の<br>説明。                                  |  |  |
| Operation Status              | サーバの診断操作ステータスの説明。                                            |  |  |

(注) サーバが診断テストを実行できない場合は、サーバリンクをクリックし、
[Diagnostics]タブでエラーの説明を確認してください。また、[Faults]タブで生成されたエラーを確認することもできます。

# すべてのサーバでの診断テストの停止

## 始める前に

このタスクを実行するには、admin 権限が必要です。

手順

ステップ1 [Equipment] > [Diagnostics] を選択します。

ステップ2 [Stop] をクリックします。診断テストが停止すると、リンクはグレー表示になります。

## サーバ診断のステータス/結果の表示

## 始める前に

CLIから個々のサーバに対して診断テストを実行し、このページでステータスを確認できます。

### 手順

- ステップ1 [Navigation] ペインで [Equipment] をクリックします。
- **ステップ2** [Equipment] > [Chassis] > [Servers] の順に展開します。

または、ラックサーバの場合は、[Equipment] > [Rack Mounts] > [Server]の順に展開します。

ステップ3 診断ステータスを確認するサーバを選択し、[Diagnostics] タブをクリックします。

以下の情報を確認できます。

| 名前                      | 説明                                                                                |
|-------------------------|-----------------------------------------------------------------------------------|
| [Diagnostic Policies]   | ユーザが診断ポリシーを選択して特定のサーバに適用できる<br>ようにします。                                            |
| [Start]/[Stop]          | ユーザが特定のサーバに対する診断テストを開始または停止<br>できるようにします。                                         |
| [Operation State]       | サーバの診断操作ステータス。有効な値は [Idle]、<br>[In-Progress]、[Completed]、[Failed]、[Cancelled] です。 |
| [FSM Status Descr]      | サーバの診断操作での現行タスクの簡単な説明。                                                            |
| [FSM Progress]          | サーバで実行中の診断操作の全体的な進行状況。                                                            |
| [Test Overall Progress] | 診断テストの全体的な進行状況。                                                                   |
| [Error Description]     | 診断操作から返されるエラーの説明。                                                                 |

### 表 1:診断結果

| 名前                    | 説明                                                               |  |
|-----------------------|------------------------------------------------------------------|--|
| [ID]                  | テストに関連付けられている固有識別情報                                              |  |
| [Test Type]           | 診断テストのタイプ。                                                       |  |
| [Status]              | テスト実行のステータス。値は [Idle]、[In Progress]、<br>[Completed]、[Failed] です。 |  |
| Description           | 診断テスト実行の説明。テストが完了すると、結果の詳細な<br>説明が表示されます。                        |  |
| 結果                    | 診断テストの結果。値は [Pass]、 [Fail]、または [NA] です。                          |  |
| [Progress Percentage] | 診断テストの進捗状況の割合。                                                   |  |

# 診断のトラブルシューティング

| 問題                    | デバッグ手順                         |
|-----------------------|--------------------------------|
| BIOS                  | 診断操作の結果の他に、メモリ関連のエラーを参照してください。 |
| が不                    |                                |
| 良                     |                                |
| DIMM                  |                                |
| を検                    |                                |
| 出す                    |                                |
| る                     |                                |
| と、                    |                                |
| その                    |                                |
| DIMM                  |                                |
| は無                    |                                |
| 効に                    |                                |
| な                     |                                |
| り、                    |                                |
| 診断                    |                                |
| 操作                    |                                |
| では                    |                                |
| 認識                    |                                |
| され                    |                                |
| ませ                    |                                |
| $\mathcal{N}_{\circ}$ |                                |

I

| DIMM              | 診断操作の結果の他に、メモリ関連のエラーを参照してください。 |
|-------------------|--------------------------------|
| ブ                 |                                |
| ラッ                |                                |
| クリ                |                                |
| スト                |                                |
| 機能                |                                |
| が有                |                                |
| 効で                |                                |
| あ                 |                                |
| り、<br>DNAM        |                                |
| がブ                |                                |
| ラッ                |                                |
| クリ                |                                |
| スト                |                                |
| に追                |                                |
| 加さ                |                                |
| れる                |                                |
| と、                |                                |
| その                |                                |
| DIMM              |                                |
| は診                |                                |
| 断操                |                                |
| 作で                |                                |
| は認                |                                |
| 識さ                |                                |
| れま                |                                |
| せ、                |                                |
| $\mathcal{N}_{0}$ |                                |

| サー   | 「該当なし |
|------|-------|
| バー   |       |
| に不   |       |
| 良    |       |
| DIMM |       |
| があ   |       |
| り、   |       |
| これ   |       |
| が原   |       |
| 因で   |       |
| サー   |       |
| バー   |       |
| が起   |       |
| 動で   |       |
| きな   |       |
| い場   |       |
| 合、   |       |
| 診断   |       |
| 操作   |       |
| が正   |       |
| 常に   |       |
| 実行   |       |
| され   |       |
| ない   |       |
| 可能   |       |
| 性が   |       |
| あり   |       |
| ま    |       |
| す。   |       |
|      |       |

| 修正 | 該当なし |
|----|------|
| でき |      |
| ない |      |
| 工  |      |
| ラー |      |
| が原 |      |
| 因で |      |
| サー |      |
| バー |      |
| IJ |      |
| ブー |      |
| トが |      |
| 行わ |      |
| れる |      |
| 場  |      |
| 合、 |      |
| 診断 |      |
| 操作 |      |
| が失 |      |
| 敗す |      |
| る可 |      |
| 能性 |      |
| があ |      |
| りま |      |
| す。 |      |

| メモ | 該当なし |
|----|------|
| リエ |      |
| ラー |      |
| が原 |      |
| 因で |      |
| 診断 |      |
| 操作 |      |
| が停 |      |
| 止す |      |
| る場 |      |
| 合、 |      |
| 診断 |      |
| 操作 |      |
| エ  |      |
| ラー |      |
| が発 |      |
| 生す |      |
| る可 |      |
| 能性 |      |
| があ |      |
| りま |      |
| す。 |      |
|    |      |

このエラーは外部イベントによってトリガーされます。診断操作をやり直します。

| 三人 トレー                   |  |
|--------------------------|--|
| 診断                       |  |
| 根ル                       |  |
| 惈作                       |  |
| 17                       |  |
| 12,                      |  |
| 管理                       |  |
|                          |  |
| 型エ                       |  |
| 2/18                     |  |
| イト                       |  |
| ポイ                       |  |
| 111.1                    |  |
| ント                       |  |
| -<br>-                   |  |
| $\mathcal{O}$            |  |
| 7                        |  |
| /                        |  |
| ル                        |  |
| ,                        |  |
| オー                       |  |
| バー                       |  |
| /\ <b>_</b>              |  |
| やク                       |  |
|                          |  |
| リー                       |  |
| テ ,                      |  |
| ノイ                       |  |
| カル                       |  |
| , , , , ,                |  |
| な                        |  |
| INSM                     |  |
| UCON                     |  |
| プロ                       |  |
|                          |  |
| セス                       |  |
| の軍                       |  |
| いけ                       |  |
| 起動                       |  |
| , , , ,                  |  |
| など                       |  |
| лμ                       |  |
| シンクト                     |  |
| 部イ                       |  |
| 1.44                     |  |
| ベン                       |  |
| 1.)-                     |  |
| トに                       |  |
| トカ                       |  |
| より                       |  |
| 中断                       |  |
| 1                        |  |
| する                       |  |
| - L                      |  |
| -c                       |  |
| があ                       |  |
|                          |  |
| りま                       |  |
| +                        |  |
| 90                       |  |
| $\mathcal{T}\mathcal{O}$ |  |
|                          |  |
| よう                       |  |
| 4214                     |  |
| ふ次                       |  |
| 況で                       |  |
|                          |  |
| は、                       |  |
| ⇒∆ bler                  |  |
| 診断                       |  |
| 揭作                       |  |
| 沭正                       |  |
| が取                       |  |
| 10 2014                  |  |
| り消                       |  |
| さ                        |  |
| <u>ن</u>                 |  |

I

| れメリスが敗しマクれす、モテト失とて一さま。                   |                                                                                                    |
|------------------------------------------|----------------------------------------------------------------------------------------------------|
| メリスが敗てラが生ます修でなエラが出れすモテト失しエー発し 。正きい 一検さま。 | [Chassis/Server/Faults] タブで、サーバー エラーを確認します。<br>[Chassis/Server/SEL Logs] タブで、SEL ログを調べて DIMM エラーを確認します。                                                                                                    |
| メリスエラをら分す必がりす。                           | プライマリFIの/workspaceパーティションにある次のログファイルアーカイブで、診断操作のログを確認します:<br>diagnostics/diag_log_ <system-name>_<timestamp>_<chassis-id>_<blade-id>.tgs<br/>前述のログファイルアーカイブ内で分析ファイル<br/>tmp/ServerDiags/MemoryPmem2.<id>/MemoryPmem2.analysisを参照します。<br/>次のコマンドを使用して、分析ファイルで診断ログを見つけます。<br/># for file in `ls /workspace/diagnostics/*diag*`; do tar -tzvf \$file  <br/>grep analysis &amp;&amp; echo "IN " \$file; done</id></blade-id></chassis-id></timestamp></system-name> |

翻訳について

このドキュメントは、米国シスコ発行ドキュメントの参考和訳です。リンク情報につきましては 、日本語版掲載時点で、英語版にアップデートがあり、リンク先のページが移動/変更されている 場合がありますことをご了承ください。あくまでも参考和訳となりますので、正式な内容につい ては米国サイトのドキュメントを参照ください。